HƯỚNG DẪN SỬ DỤNG MÁY CHẨM CÔNG K14, K40 (K SERIES)

- 1. Hướng dẫn đăng ký nhân viên mới lên máy chấm công và khai báo nhân viên mới vào phần mềm chấm công:
- 1.1. Đăng ký nhân viên lên máy chấm công:
- Từ bàn phím của máy chấm công, bạn ấn và giữ đè khoảng 3 giây phím M/Ok, màn hình của máy hiển thị như hình dưới:

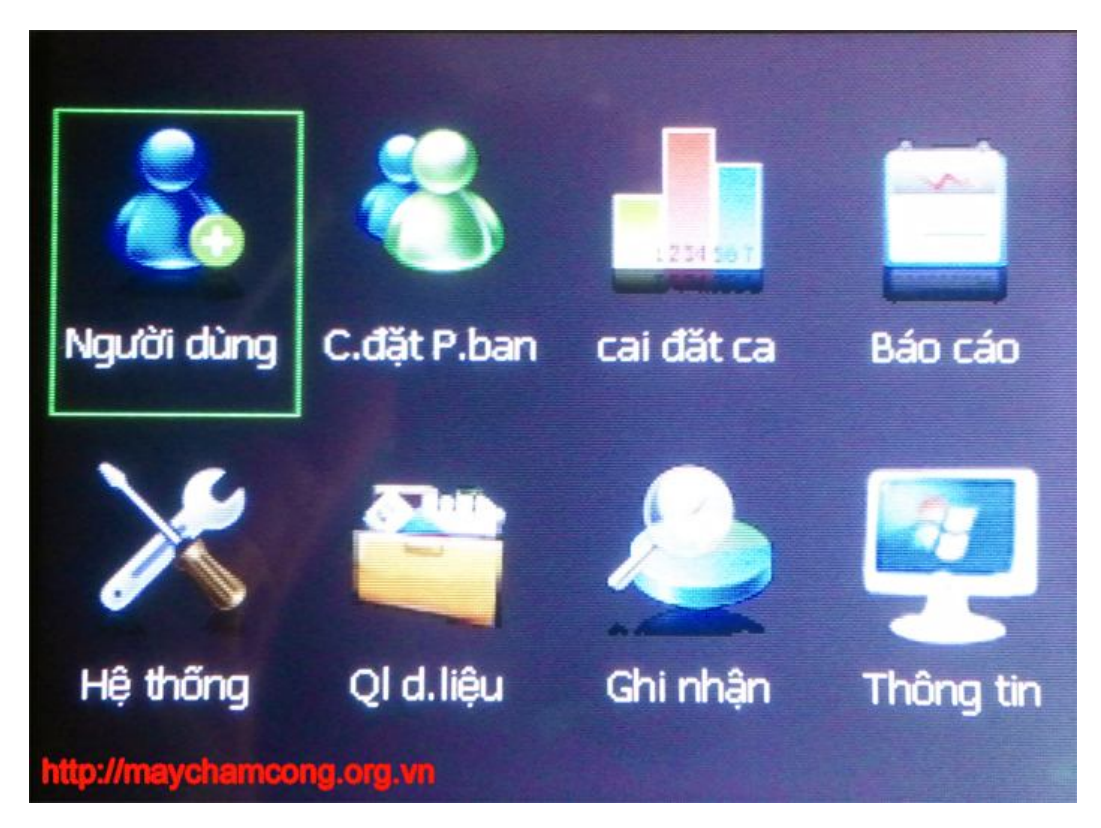

 Tại màn hình hiển thị Menu của máy chấm công lúc này (Máy đang ở lựa chọn Người dùng), bạn bấm phím M/Ok để vào danh mục Người dùng, lúc này màn hình sẽ hiện thị như dưới:

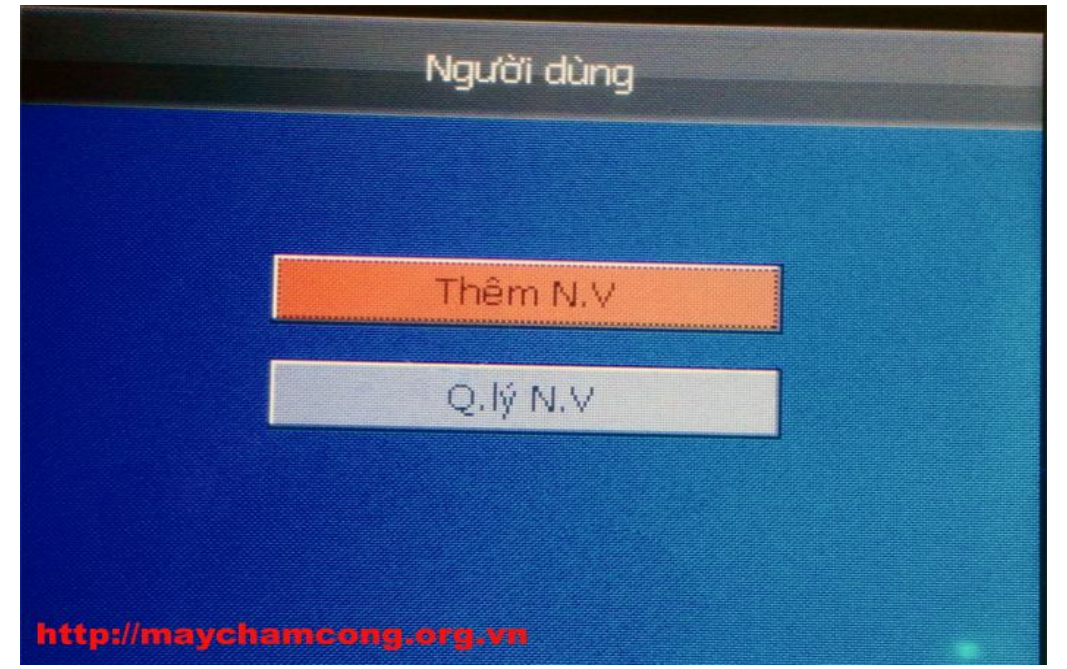

Tại đây bạn bấm M/Ok để vào luôn mục Thêm nhân viên (Thêm N.V), sau khi bạn vào danh mục Thêm N.V, màn hình sẽ hiển thị như hình dưới:

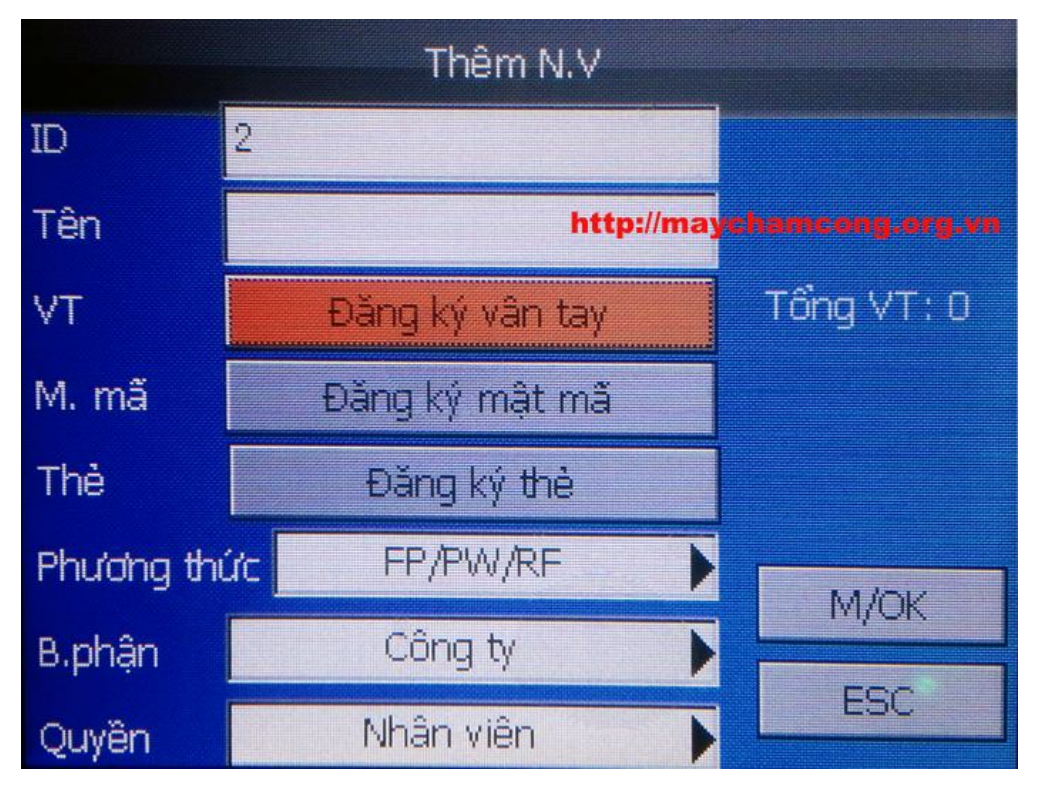

- Tại đây bạn sẽ thấy máy tự động cấp cho nhân viên mới 1 mã ID, bạn nên ghi ra giấy số ID này tương ứng với Họ và tên nhân viên chuẩn bị đặt vân tay vào để đăng ký.
- Bạn dùng mũi tên lên xuống để xuống mục Đăng ký vân tay, rồi bạn bấm M/Ok.
   Sau đó màn hình sẽ hiển thị như hình dưới đây:

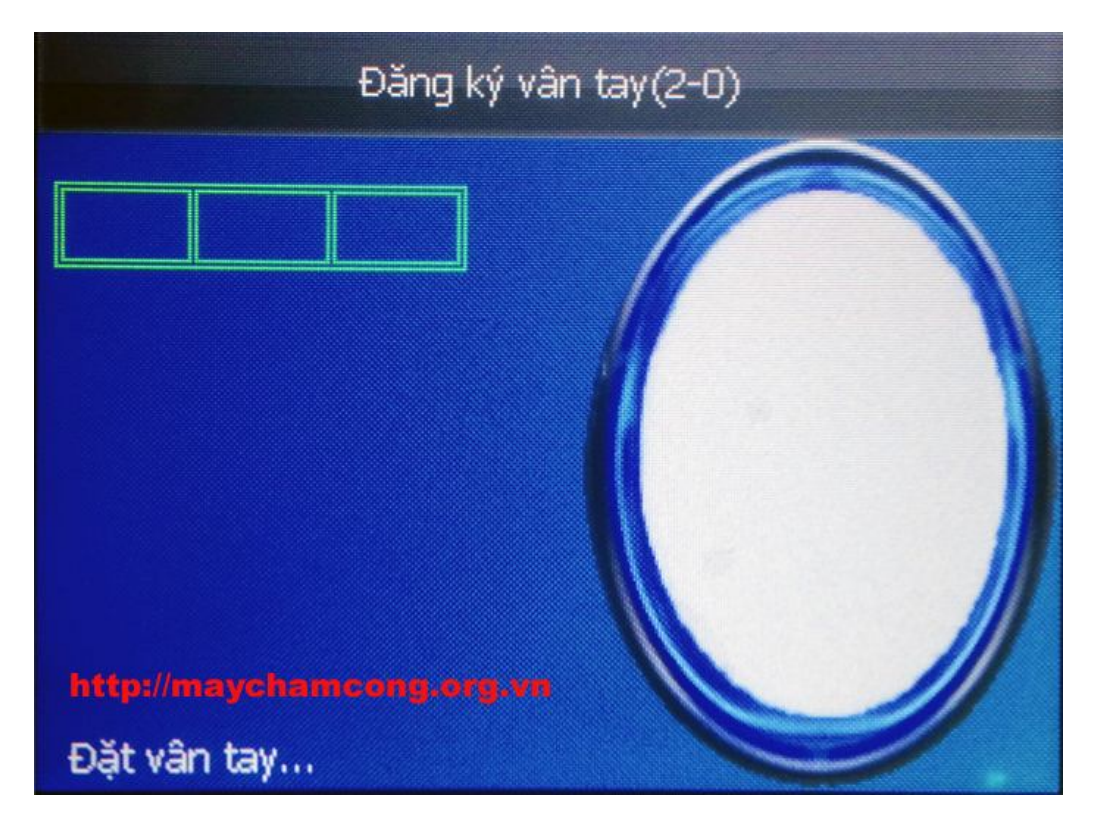

- Bạn yêu cầu nhân viên đặt vân tay vào mắt đọc vân tay 03 lần, mỗi lần máy sẽ báo hiệu tiếng "bíp", bạn nhắc nhân viên hơi ấn vân tay xuống mắt đọc để máy nhận diện tốt vân tay của nhân viên.
- Sau khi đặt xong 3 lần, nếu chưa thành công máy sẽ báo "Xin thử lại" và bạn lại yêu cầu nhân viên thực hiện lại.

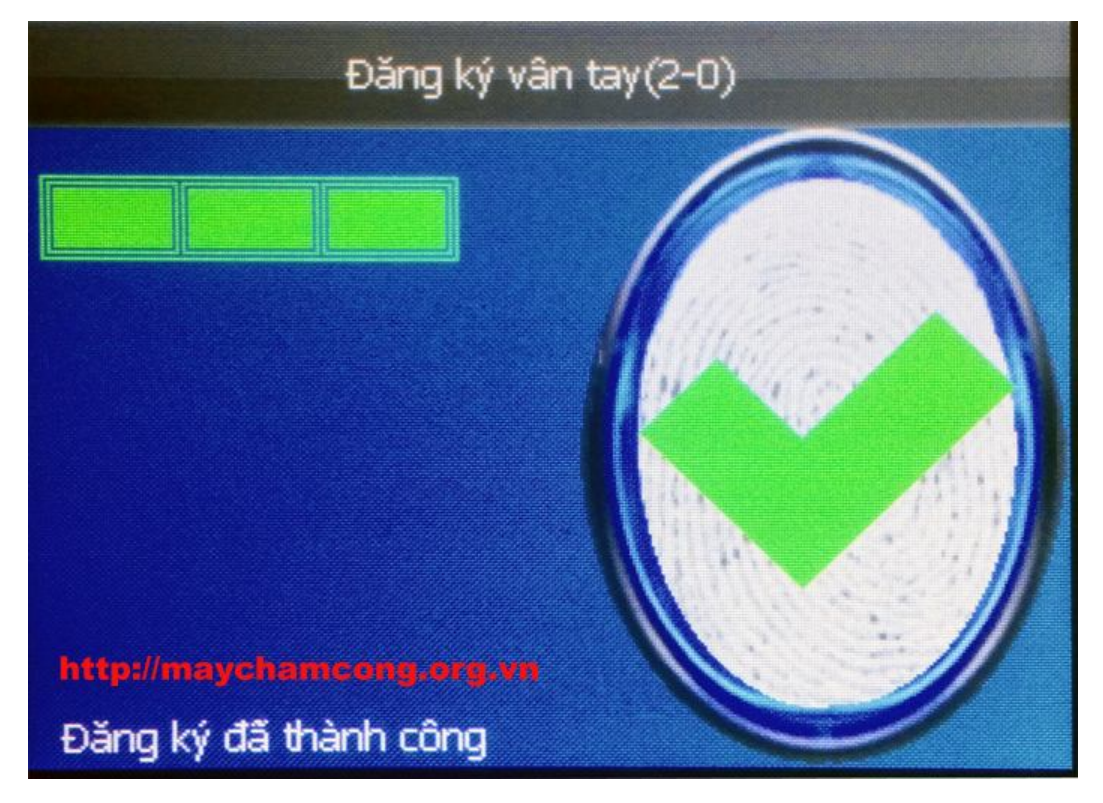

- Nếu thành công, màn hình của máy sẽ hiện thị như hình dưới đây:

- Sau khi đăng ký xong vân tay, màn hình sẽ quay trở lại như hình dưới đây:

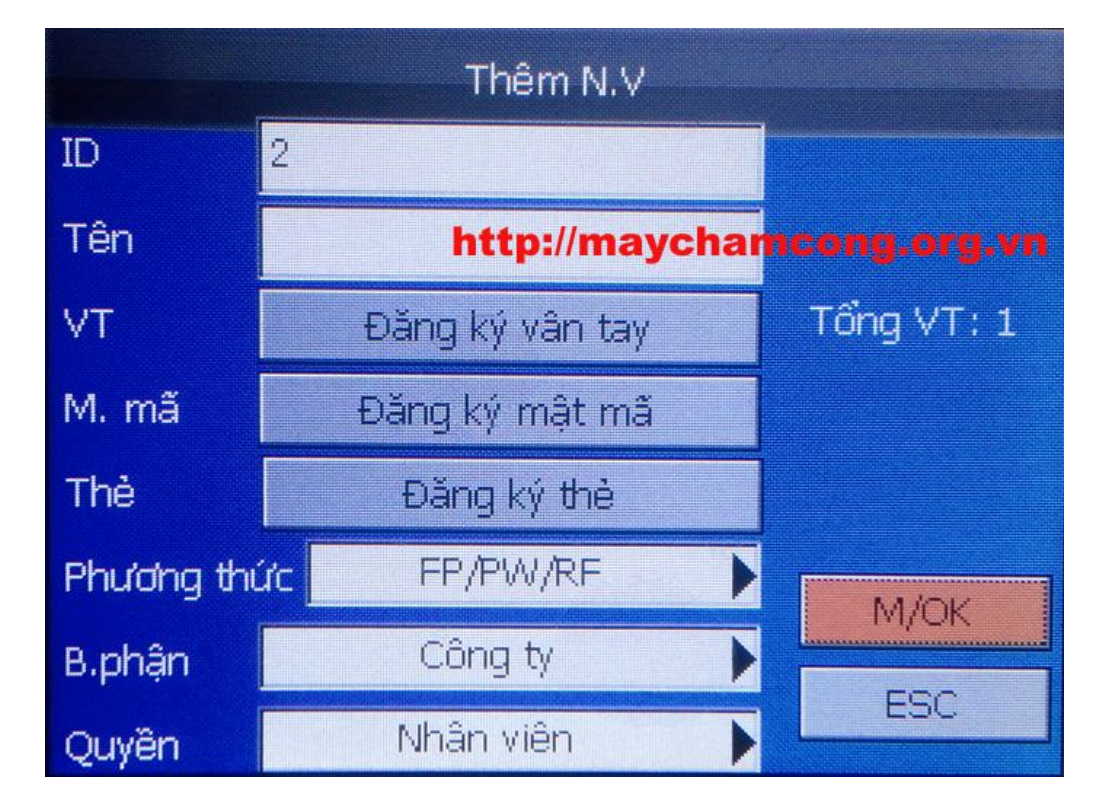

 Ở đây bạn sẽ thấy ngay dòng VT (vân tay), Tổng VT lúc này sẽ thể hiện số vân tay bạn đã đăng ký. Xong việc đăng ký vân tay cho nhân viên này, bạn dùng mũi tên lên xuống, chọn mục M/OK để lưu vân tay của nhân viên này lại.

## 1.2. Khai báo nhân viên mới lên phần mềm chấm công:

Bạn mở phần mềm chấm công Wise Eye V5.1 lên, như hình dưới:

Bạn bấm thao tác theo hướng dẫn trong hình dưới.

| <b>Li</b>                                                      |                                                                                                    |                                                                                                    | Wise Eye V5.1 [Đăng nhập:admin]                                                                                                    | <mark>×</mark>                         |
|----------------------------------------------------------------|----------------------------------------------------------------------------------------------------|----------------------------------------------------------------------------------------------------|----------------------------------------------------------------------------------------------------|----------------------------------------|
| Wise Eye V5.1<br>Don vị sử dụng<br>Lín thành<br>Hinh nhân viên | Tên công ty:<br>Diện thoại<br>Địa chỉ:<br>Điện thoại<br>Thông ti<br>Mã nhân<br>Tên nhân<br>Chức vụ<br>Phòng bạ<br>Mã chẩm<br>Thời gian | Công<br>Thứ N<br>Công<br>1 11 Nạ<br>Công<br>1 11 Nạ<br>Công<br>1 11 Nạ<br>Công<br>N nhân Vi<br>Viên<br>an<br>công | u       Image: State of a data châm công       Báso biểu       Hoạt động khác       Image: State of a data công         i       Khai báo máy chỉ       Image: State of a data công       Image: State of a data công       Image: State of a da | ng tin Tro giúp                        |
| Sự kiện, trạng thái                                            |                                                                                                    |                                                                                                    |                                                                                                    |                                        |
| Thời gian                                                      | Sự kiện                                                                                                    | Máy                                                                                                    | Thông tin                                                                                                    | ······································ |
| Không xác định đượ                                             | кс IP 192.168.0.1                                                                                                    | 2 trên hệ t                                                                                                    | hống.   🕼 Trợ giúp                                                                                                    |                                        |

Sau đó phần mềm chuyển qua giao diện Kết nối với máy chấm công như dưới:

| Wise Eye V5.1       Kết nối máy chấm công       Máy chấm công       Cải đặt chấm công       Báo biểu       Hoạt động khác       Thông tin       Trợ giúp              |  |
|----------------------------------------------------------------------------------------------------|--|
| Phiến bản V5.0         Thứ Năm, Ngày: 07/08/2014, Giờ: 10:14:55           Wise Eye V5.1         Kết nối máy chấm công x                                               |  |
| Wise Eye V5.1 Kết nổi máy chấm công 🗙                                                                                                    |  |
|                                                                                                    |  |
| Chon máy Ronald Jack X628C Chon máy Ronald Jack X628C Tái dữ liệu chản viên về máy vi tính Tái nhân viên lên máy chẩm công Hoạt động khác A Tải nhân viên về máy tính |  |

| G                               | Wise F                                                                                                    | Eye V5.1 (Đăng nhập  | o:admin]       |                  |               | - 0        | ×        |
|---------------------------------|----------------------------------------------------------------------------------------------------|----------------------|----------------|------------------|---------------|------------|----------|
|                                 | 💈 Đữ liệu 🛛 📾 Máy chấm công                                                                                                    | 🛃 Cài đặt chấm cô    | ing 🕺 Báo biểu | 🜒 Hoạt động kháo | c 🚯 Thông tin | 🕡 Trợ giúp |          |
| Wise Eye)                       |                                                                                                    | 📝 🐼 🕅 🤄              |                | A                |               |            |          |
| Eingerprint&REIDDevicesSupplier | 💵 🔽 🐼 🗛 🖘 I                                                                                                    |                      | v   🔍 📶   v    |                  |               |            |          |
| Phiên bản V5.0                  | hứ Năm, Ngày: 07/0                                                                                                    | )8/2014, Giờ:        | 10:20:01       |                  |               |            |          |
| Wise Eye V5.1 Kết nối m         | náy chấm công 🛛 🗙                                                                                                    | -                    |                |                  |               |            |          |
| Chọn máy Ronald Jack X628C      | 🝷 😌 Làm tươi 🛛 Trình đơn                                                                                                    | 🔹 🗙 Đóng tất că      |                |                  |               |            |          |
| Tải nhân viên về m 🗙            |                                                                                                    | - hấm D              | uvât NH        | nân viên         |               |            |          |
| Buốc 1: Duyết nhận viện         | Man vien mới (Chưa lưu v                                                                                                    | - Dam D              | uyệt hì        |                  |               |            |          |
| Butto De Ober abbe vite a       | Mã chấm công                                                                                                    | Tên chấm công        | Mã số thẻ      | Mật mã Lo        | ại C          | ho phép    | ^        |
| Bước 2: Chọn nhan viện ->       | ▶) 🖸 1004                                                                                                    | Nguyen Duc Thanh     | 000000000      | Tốn              | g quản        | •          |          |
| Bước 3:                         | 1015                                                                                                    | 2 Ch                 | n mã n         |                  | a cân t       | ài tai     |          |
| Cập nhật thông tin vào dữ liệu  | 1007                                                                                                    | <b>Z</b> - Chi       | ph ma n        | nan viei         | i can i       | aitại      |          |
| Tên chấm công                   | 1010                                                                                                    | Nguyen van binn      | 000000000      | INNA             | an vien       | <u> </u>   |          |
| 🗆 Mã thẻ                        | 1006                                                                                                    | Nguyen Tran Quyet    | 000000000      | Nhà              | an viên       | <b>V</b>   |          |
| Mât mã                          |                                                                                                    | Pham Thi Hoi         | 000000000      | Nha<br>Tả        | an viên       | ✓          |          |
| Duyết vận tạy                   |                                                                                                    | Ucni Koji            | 0000000000     | I on             | ig quan       |            |          |
|                                 | - hour - hour - | Nguyen Thann Trung   | 000000000      | INITA            | an vien       | •          | <b>_</b> |
| Duyệt khuôn mật                 | Nhân viên đã lưu trên CSDL                                                                                                    |                      |                |                  |               |            |          |
| Thực hiện cận nhật              | Mã chấm công                                                                                                    | Tên chẩm công        | Mã số thẻ      | Mật mã Lo:       | ai C          | ho phép    |          |
|                                 |                                                                                                    |                      |                |                  |               |            |          |
| Tim                             |                                                                                                    | 2                    |                |                  |               |            |          |
| Mã chấm công                    |                                                                                                    | <b>J</b> - bâm       | Thực h         | iện cập          | nhật          |            |          |
|                                 | 1                                                                                                    |                      |                |                  |               |            |          |
|                                 |                                                                                                    |                      |                |                  |               |            |          |
|                                 |                                                                                                    |                      |                |                  |               |            |          |
|                                 |                                                                                                    |                      |                |                  |               |            |          |
|                                 |                                                                                                    |                      |                |                  |               |            |          |
|                                 | Tông số nhân viên mới: 94.                                                                                                    | löng số nhân có trên | dữ liệu: 0     |                  |               |            |          |

Bạn thao tác theo như hình ở trên để vào giao diện **Tải nhân viên về máy tính:** 

Tại giao diện tải nhân viên về máy tính bạn làm theo thứ tự các bước như trên hình. Sau khi làm xong phần mềm sẽ thông báo như hình dưới:

| <b>H</b>                                                               | Wise Eye V5.1 [Đăng nhập:admin]                                                                                                    |                      |  |  |  |  |  |  |  |  |
|------------------------------------------------------------------------|----------------------------------------------------------------------------------------------------|----------------------|--|--|--|--|--|--|--|--|
| Wise Eye                                                               | <ul> <li>Đữ liệu 🖬 Máy chấm công 🖄 Cải đặt chấm công 🖄 Báo biểu 🎍 Hoạt động khác 🕕</li> <li>Máy chấm công 🖄 💭 😨 🔯 ன 🏹 况 🕞 🕕 🌙</li> <li>Thức Năm Ngày: 07/08/2014, Giảo: 10:28:53.</li> </ul>                                                                 | Thông tin 🔞 Trợ giúp |  |  |  |  |  |  |  |  |
| Phiên ban V5.0<br>Wise Eye V5.1 Kết nối                                | i máy chẩm công X                                                                                                    |                      |  |  |  |  |  |  |  |  |
| Chọn máy Ronald Jack X628C<br>Tải nhân viên về m ×                     | <ul> <li>O Lâm tươi Trình đơn - X Đông tắt cá</li> </ul>                                                                                                    |                      |  |  |  |  |  |  |  |  |
| Bước 1: <u>Duyệt nhân viên</u><br>Bước 2: Chọn nhân viên -><br>Bước 3: | ☑ Mã chắm công         Tên chắm công         Mã số thể         Mật mã         Loại           ▶ ☑         1004         Nguyên Dực Thành         00000000000         Tổng quản           ☑         1013         ■ Phần mềm chấm công WiseEye         Tổng quản | Cho phép             |  |  |  |  |  |  |  |  |
| Cập nhật thông tin vào dữ liệu                                         | ☑         1007         Nhân viên           ☑         1010         Cập nhật xong!         Nhân viên           ☑         1006         Số vận tay: 190         Nhân viên                                                                                        | <b>Y</b><br><b>Y</b> |  |  |  |  |  |  |  |  |
| ☐ Mật mã<br>☑ Duyệt vân tay                                            | ☑         1015         Nhân viên           ☑         1001         Thoát         Tổng quản           ☑         1008         Nhân viên         Nhân viên                                                                                                    | ▼<br>▼<br>▼          |  |  |  |  |  |  |  |  |
| Duyệt khuôn mặt<br>Thực hiện cập nhật                                  | Nhân viên đã lưu trên CSDL<br>🗹 Mã chẩm công Tên chẩm công Mã số thể Mật mã Loại                                                                                                    | Cho phép             |  |  |  |  |  |  |  |  |
| Tim<br>Mã chấm công                                                    |                                                                                                    |                      |  |  |  |  |  |  |  |  |
|                                                                        | Tổng số nhân viên mới: 94. Tổng số nhân có trên dữ liệu: 0                                                                                                    | .::                  |  |  |  |  |  |  |  |  |

Sau đó bạn tắt thông báo và tắt giao diện kết nối với máy chấm công. Tiếp theo bạn vào mục Quản lý nhân viên theo hướng dẫn hình dưới:

|                                                      |                                                                                                    |                                       | Wise Eye                                                                                                    | V5.1 [Đăng nhập:admin]  |                                                                                  |           |
|------------------------------------------------------|----------------------------------------------------------------------------------------------------|---------------------------------------|----------------------------------------------------------------------------------------------------|-------------------------|----------------------------------------------------------------------------------|-----------|
| Wise Eye V5.1<br>Jorn vị sử dụng<br>CIP<br>tím thanh | Phiên bản V5.0<br>Tên công ty:<br>Địa chỉ:<br>Điện thoại<br>Thông<br>Mã nhâ<br>Chức vụ<br>Phòng l<br>Mã chấ<br>Thời gi | tin nhân vi<br>n viên<br>m công<br>an | Au PR Máy chắm công<br>ing tìn truny<br>ai bảo chức đánh<br>ai bảo phông ban Ctrl+D<br>ân lý nhân viên<br>p nhật tên từ Excel<br>a giờ gốc<br>ai bảo ngày lễ<br>mg gió hảng loạt<br>pn dữ liệu<br>ên chắm công | E Cai dăt chấm công 💽 E | Bao biểu ♥ Hoạt động khác<br>♥ 1 ♥<br>Pữ liệu<br>■ 2 - Quản lý<br>Hinh chấm công | Thông tin |
| lợ kiện, trạng tha                                   | ái                                                                                                    |                                       |                                                                                                    |                         |                                                                                  |           |
| Fhời gian                                            | Sự kiện                                                                                                    | Máy                                   | Thông tin                                                                                                    |                         |                                                                                  |           |
|                                                      |                                                                                                    |                                       |                                                                                                    | _                       |                                                                                  | >         |

Tại giao diện quản lý nhân viên, bạn bấm vào dòng **!Nhân viên mới**, tìm mã nhân viên mới, bạn đổi Họ và tên tại cột **Tên nhân viên**, đổi họ và tên không có dấu ở cột **Tên C.Công** như hình dưới:

| Wise Eye<br>Program MART ODevices Supplier<br>Phiên bản V5.0                                 |        | Dữ<br>Dữ<br>hứ | liệu ■ Ma<br>Măm, Ng | iy chấm công 🛛 😫 C<br>🛄 🔐 📝 (<br>gày: 07/08/20 | ài đặt chấm công<br>(1) (1) (1) (1) (1) (1) (1) (1) (1) (1) | ) 🖻 Báo biểu 🔹 H<br>  💽 🍡   🚺 🖬<br>0:37:16 | oạt động khác | Thông tin  | 🔮 Trợ giúj | D.    |
|----------------------------------------------------------------------------------------------|--------|----------------|----------------------|------------------------------------------------|-------------------------------------------------------------|--------------------------------------------|---------------|------------|------------|-------|
| Wise Eye V5.1 Quản                                                                           | n lý n | hân v          | iên                  | ×                                              |                                                             |                                            |               |            |            |       |
| Phòng ban                                                                                    | Dar    | nh sá          | ch nhân viên         |                                                | 4                                                           |                                            |               | - 11 - 11  |            |       |
| 📲 🤣 INhân viên mới                                                                           | 1 %    | Thên           | n & Xóa 🕴            | 🛛 Đổi phòng ban 🛛 🕻                            | <mark>non tìm:</mark> Theo m                                | iã nhân viên 👻                             |               | Tổng: 94   | 🔁 Làm t    | urori |
| 😑 Công ty CP Thiên Thành An                                                                  |        |                | Mã NV                | Tên nhân viên                                  | Mã C.Công                                                   | Tên C.Công                                 | Mã thẻ        | Ngày vào   | Chức vụ    | G ^   |
| Bô phân Bảo vê                                                                               |        |                | 01001                | 01001                                          | 1001                                                        | Ochi Koji                                  | 0000000000    | 07/08/2014 |            | Na    |
| Bộ phận kế toán                                                                              |        |                | 01002                | 01002                                          | 1002                                                        | Higuchi Akihiko                            | 0000000000    | 07/08/2014 |            | Na    |
| 🔶 Bộ phận kinh doanh                                                                         |        |                | 01003                | 01003                                          | 1003                                                        | Komiya Hiroki                              | 0000000000    | 07/08/2014 |            | Na    |
| <ul> <li>Bộ phận Tạp vụ</li> <li>Bộ phận xưởng</li> <li>Công tự Cổ phần Thiên Thả</li> </ul> | +      | •              | 01004                | Nguyễn Đức Thành                               | 1004                                                        | Nguyen Duc Thanh                           | 0000000000    | 07/08/2014 |            | Na    |
|                                                                                              |        |                | 01005                | 01005                                          | 1005                                                        | Doan Manh Tuong                            | 0000000000    | 07/08/2014 |            | Na    |
| Cong ty be plan their the                                                                    |        |                | 01006                | 01006                                          | 1006                                                        | Nguyen Tran Quyet                          | 0000000000    | 07/08/2014 |            | Na    |
|                                                                                              |        |                | 01007                | 01007                                          | 1007                                                        | Tran Xuan Hoa                              | 0000000000    | 07/08/2014 |            | N     |

Sau đó bạn tích vào ô mã nhân viên mới đó và bấm vào nút **Đổi phòng ban** như khung đỏ hình trên. Phần mềm sẽ đưa bạn tới giao diện chọn phòng ban như hình dưới:

|                                                                      | -                                | E        | Dữ    | iêu 📾  | Máy ch                                 | ám công 🛛 🏂           | Cài đặt chấm cô  | ng 🔯 Báo biểu | • • F                  | loat đông khác | 1 Thông tin | Tro giú   | ip ( |
|----------------------------------------------------------------------|----------------------------------|----------|-------|--------|----------------------------------------|-----------------------|------------------|---------------|------------------------|----------------|-------------|-----------|------|
| Wise Eye)                                                            |                                  | T        |       |        | 8.11                                   |                       | 🔗 16 🌜           |               | $\widehat{\mathbf{i}}$ |                |             |           |      |
| ingerprint&RFIDDevicesSupp                                           | <sup>her</sup><br>Phiên bản V5.0 | TI       | hứ l  | Năm,   | Ngày                                   | : 07/08/2             | 2014, Giờ:       | 10:38:53      | J                      | ~              |             |           |      |
| /ise Eye V5.1                                                        | Quảr                             | n lý nh  | ân vi | ên     |                                        | CI                    | nọn phòng ban    |               | ×                      |                |             |           |      |
| Phòng ban                                                            |                                  | Dan      | h sác | h nhân |                                        | lhân viên mới         |                  |               |                        |                |             |           |      |
| 🛛 🤣 !Nhân viên mới                                                   |                                  | 1 2.     | Thêm  | So Xó  | - • C                                  | ông ty CP Thi         | ên Thành An      |               |                        |                | Tổng: 94    | 🖯 🕄 Làm t | tươi |
| Công ty CP Thiê                                                      | n Thành An                       |          |       | Mã N   | <b>.</b>                               | Công ty Cô            | phần Thiên Thành | An            |                        | Mã thẻ         | Ngày vào    | Chức vụ   | 0    |
| Bô phân Bải                                                          | ovê                              |          |       | 01001  | Bộ phận Bao vệ                         |                       |                  |               |                        | 0000000000     | 07/08/2014  |           | N    |
| 🔵 Bộ phận kế                                                         | toán                             |          |       | 01002  | - Bộ phân kinh doanh                   |                       |                  |               |                        | 0000000000     | 07/08/2014  |           | N    |
| 🔶 Bộ phận kin                                                        | h doanh                          |          |       | 01003  | — 🗢 Bộ phận Tạp vụ                     |                       |                  |               |                        | 0000000000     | 07/08/2014  |           | N    |
| Bộ phận Tạp                                                          | o vụ<br>ông                      | <u>۲</u> | •     | 01004  |                                        | Bộ phận<br>Công tự Cả | xướng            |               | h                      | 0000000000     | 07/08/2014  |           | N    |
| <ul> <li>Bộ phận xưởng</li> <li>Công ty Cổ phần Thiên Thê</li> </ul> |                                  |          |       | 01005  | Cong ty Co prian Thiên Thanh An Ha Nội |                       |                  |               |                        | 0000000000     | 07/08/2014  |           | 1    |
|                                                                      |                                  | 01006    |       |        |                                        |                       |                  |               | et                     | 0000000000     | 07/08/2014  |           | N    |
|                                                                      |                                  |          |       | 01007  |                                        |                       |                  |               |                        | 0000000000     | 07/08/2014  |           | N    |
|                                                                      |                                  |          |       | 01008  | 08                                     |                       |                  | Ing           | 0000000000             | 07/08/2014     |             | Ν         |      |
|                                                                      |                                  |          |       | 01009  |                                        |                       |                  |               |                        | 0000000000     | 07/08/2014  |           | N    |
|                                                                      |                                  |          |       | 01010  |                                        |                       |                  |               |                        | 0000000000     | 07/08/2014  |           | 1    |
|                                                                      |                                  |          |       | 01012  |                                        |                       |                  |               | Anh                    | n 000000000    | 07/08/2014  |           | ٩    |
|                                                                      |                                  |          |       | 01013  |                                        |                       |                  |               |                        | 0000000000     | 07/08/2014  |           | ٩    |
|                                                                      |                                  |          |       | 01014  |                                        |                       |                  |               |                        | 0000000000     | 07/08/2014  |           | ١    |
| <                                                                    | >                                |          |       | 01015  | 000000000 07/08/20                     |                       |                  |               |                        |                | 07/08/2014  |           | 1    |
| Hình nhân viên                                                       |                                  |          |       | 01016  | Chon I                                 | nôt phòna ba          | an rồi nhấp chuộ | t tai đâv     | n                      | 0000000000     | 07/08/2014  |           | N    |
|                                                                      |                                  |          |       | 01017  |                                        |                       |                  | 14            | _                      | 0000000000     | 07/08/2014  |           | Ν    |
| Anh                                                                  |                                  |          |       | 01018  | 010                                    | 18                    | 1018             | Ngo Van Hun   | 9                      | 0000000000     | 07/08/2014  |           | N    |
| Nhân viên                                                            | 2                                |          |       | 01019  | 010                                    | 19                    | 1019             | Nguyen Van [  | Dung                   | 0000000000     | 07/08/2014  |           | N    |
| 0                                                                    |                                  |          |       | 01020  | 010                                    | 20                    | 1020             | Nguyen Duy    | hanh                   | 0000000000     | 07/08/2014  |           | N    |
|                                                                      |                                  |          |       | 01021  | 010                                    | 21                    | 1021             | Ngo Van Dun   | 9                      | 000000000      | 07/08/2014  |           | N    |
| Sô vận tạy 2                                                         |                                  | <        |       |        |                                        |                       |                  |               |                        |                |             |           | 5    |

Bạn chọn 1 phòng ban phù hợp của nhân viên đó rồi bấm vào dòng chữ *Chọn một phòng ban rồi nhấp chuột tại đây.* 

Cuối cùng, bạn sắp sếp lịch trình làm việc cho nhân viên mới vừa cài đặt. Bạn vào như hình miêu tả ở dưới:

| 11                                           |        |                          |                                                  | Wise Ey       | ye V5.1 [Đăng nhập:admin] – 🗖 🗙 |                                                                              |                                     |              |            |            |     |
|----------------------------------------------|--------|--------------------------|--------------------------------------------------|---------------|---------------------------------|------------------------------------------------------------------------------|-------------------------------------|--------------|------------|------------|-----|
| Wise Ey@<br>Propertification Devices Suppler |        | Dữ<br>Dữ<br>hứ           | <sup>liệu</sup> ₪№<br><mark>/</mark> ]<br>Năm, N | láy chấm công |                                 | Cài đặt chấm công<br>Các ký hiệu chấ<br>Thông số làm trò<br>Chọn ngày cuối t | Báo biểu 🔹 Ho<br>n công<br>n<br>uần | ạt động khác | Thông tin  | 🕑 Trợ giú  |     |
| Wise Eye V5.1 Quản                           | nân vi | ên                       | ×                                                |               | Ký hiệu các loại                | vắng                                                                         |                                     |              |            |            |     |
| Phòng ban                                    | Dan    | h sác                    | h nhân viên                                      | 1             | 6                               | Khai báo ca làm                                                              | viêc                                |              |            |            |     |
| Nhân viên mới                                | 20     | 🐍 Thêm 🐁 Xóa   🕭 Đổi phi |                                                  |               | 15                              | Khai báo lịch trìn                                                           | h làm việc                          |              | Tổng: 94   | 🛛 🛈 Làm ti | roi |
| E Công ty CP Thiên Thành An                  |        |                          | Mã NV                                            | Tên nhân viên | 10                              | Sắp xếp lịch trìn                                                            | n cho nhân viên                     | Mã thẻ       | Ngày vào   | Chức vụ    | G^  |
| Bộ phân Bảo vệ                               | •      |                          | 01001                                            | 01001         |                                 | Khai báo vắng ch                                                             | uo nhân viên                        | 0000000000   | 07/08/2014 |            | Na  |
| <ul> <li>Bộ phận kế toán</li> </ul>          |        |                          | 01002                                            | 01002         | -18                             | 1002                                                                         | Higuchi Akihiko                     | 0000000000   | 07/08/2014 |            | Na  |
| Bộ phận kinh doanh                           |        |                          | 01003                                            | 01003         |                                 | 1003                                                                         | Komiya Hiroki                       | 0000000000   | 07/08/2014 |            | Na  |
| Bộ phận Tạp vụ                               |        |                          | 01004                                            | Nguyễn Đức T  | hành                            | 1004                                                                         | Nguyen Duc Thanh                    | 0000000000   | 07/08/2014 |            | Na  |
| Gộng tự Cổ phần Thiên Thậ                    |        |                          | 01005                                            | 01005         |                                 | 1005                                                                         | Doan Manh Tuong                     | 0000000000   | 07/08/2014 |            | Na  |
| Cong ty co phan mon me                       |        |                          | 01006                                            | 01006         |                                 | 1006                                                                         | Nguyen Tran Quyet                   | 0000000000   | 07/08/2014 |            | Na  |
|                                              |        |                          | 01007                                            | 01007         |                                 | 1007                                                                         | Tran Xuan Hoa                       | 0000000000   | 07/08/2014 |            | Na  |
|                                              |        |                          | 01008                                            | 01008         |                                 | 1008                                                                         | Nguyen Thanh Trung                  | 0000000000   | 07/08/2014 |            | Na  |
|                                              |        |                          | 01009                                            | 01009         |                                 | 1009                                                                         | Pham Van Canh                       | 0000000000   | 07/08/2014 |            | Na  |
|                                              |        |                          | 01010                                            | 01010         |                                 | 1010                                                                         | Nguyen Van Binh                     | 0000000000   | 07/08/2014 |            | Na  |
|                                              |        |                          | 01012                                            | 01012         |                                 | 1012                                                                         | Nguyen Thi Ngoc Anh                 | 0000000000   | 07/08/2014 |            | Na  |
|                                              |        |                          | 01013                                            | 01013         |                                 | 1013                                                                         | Vu Dinh Son                         | 0000000000   | 07/08/2014 |            | Na  |
|                                              |        |                          | 01014                                            | 01014         |                                 | 1014                                                                         | Nguyen Van Nam                      | 0000000000   | 07/08/2014 |            | Na  |
| < >                                          |        |                          | 01015                                            | 01015         |                                 | 1015                                                                         | Pham Thi Hoi                        | 0000000000   | 07/08/2014 |            | Na  |
| Hình nhân viên                               |        |                          | 01016                                            | 01016         |                                 | 1016                                                                         | Hoang Minh Tuyen                    | 0000000000   | 07/08/2014 |            | Na  |
|                                              |        |                          | 01017                                            | 01017         |                                 | 1017                                                                         | 1017                                | 0000000000   | 07/08/2014 |            | Na  |
| Anti                                         |        |                          | 01018                                            | 01018         |                                 | 1018                                                                         | Ngo Van Hung                        | 0000000000   | 07/08/2014 |            | Na  |
| Nhân viên                                    |        |                          | 01019                                            | 01019         |                                 | 1019                                                                         | Nguyen Van Dung                     | 0000000000   | 07/08/2014 |            | Na  |
|                                              |        |                          | 01020                                            | 01020         |                                 | 1020                                                                         | Nguyen Duy Thanh                    | 0000000000   | 07/08/2014 |            | Na  |
|                                              |        |                          | 01021                                            | 01021         |                                 | 1021                                                                         | Ngo Van Dung                        | 0000000000   | 07/08/2014 |            | Na  |
| Số vân tay 2                                 | <      |                          | 04000                                            | 04000         |                                 | 4000                                                                         | N Ch 1                              | 0000000000   | 07/00/0044 | 1          | >   |
| Do lieur Culles ITD AMDesters IT             |        | tol/E                    | 1)IA/inoEuro                                     | VE 1 mdb      | -                               |                                                                              |                                     |              |            |            |     |

**1 Cài đặt chấm công → 2 Sắp xếp lịch trình cho nhân viên.** Giao diện sắp xếp lịch trình cho nhân viên như hình dưới:

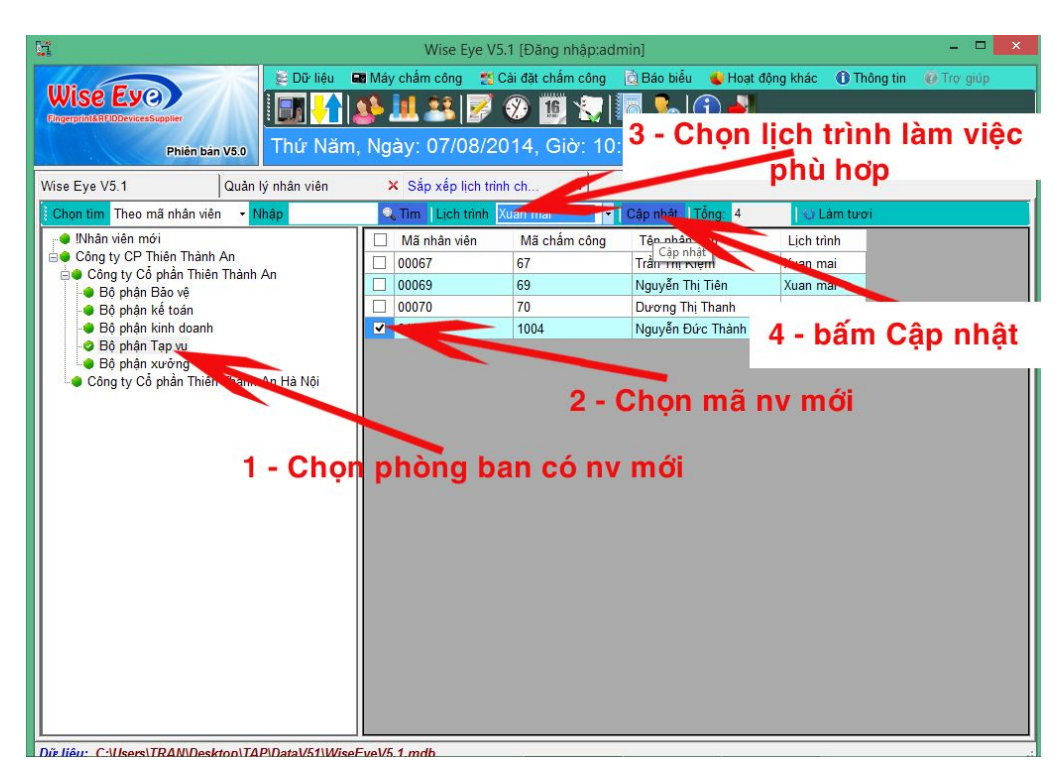

Bạn làm theo 4 bước như trong hình miêu tả.

- Đến đây là bạn đã hoàn thanh xong các bước khai báo cho 1 nhân viên mới từ đăng ký vân tay lên máy chấm công tới khai báo trên phần mềm Wise Eye V5.1.

## 2. Hướng dẫn xóa nhân viên trên máy chấm công:

 Từ bàn phím máy chấm công, bạn ấn và giữ đè phím M/Ok khoảng 3 giây, màn hình sẽ hiển thị các danh mục của máy chấm công, bạn vào danh mục Người dùng (bấm phím M/OK) như hình dưới:

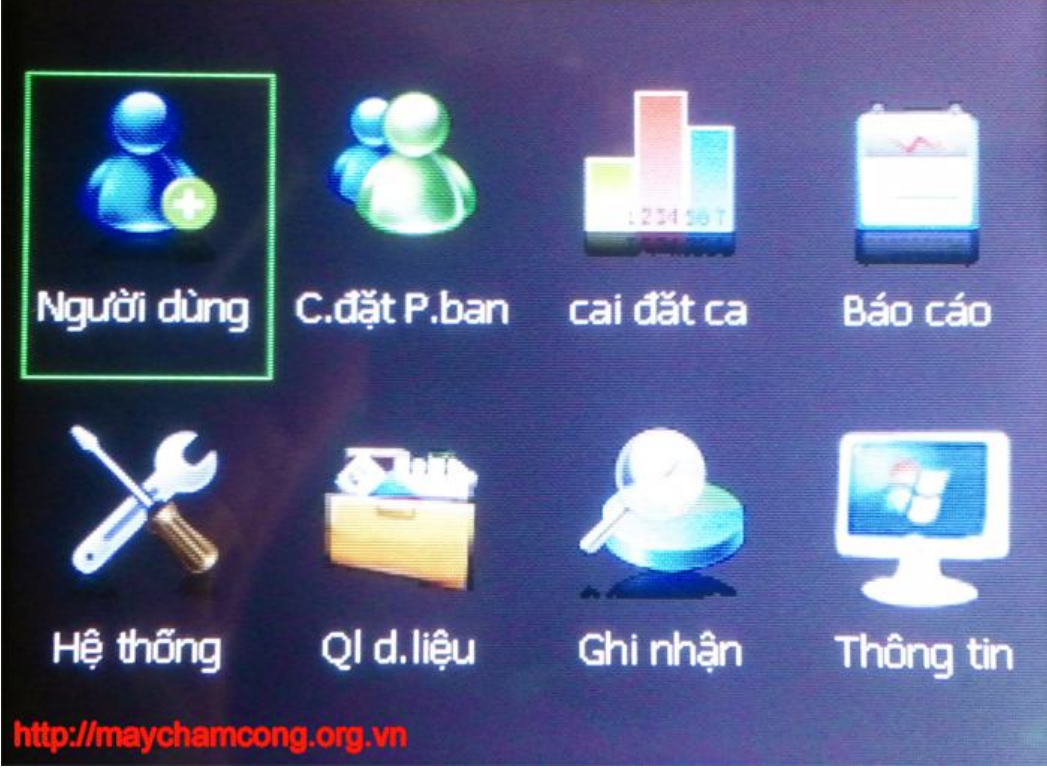

- Tiếp theo, màn hình sẽ hiển thị như hình dưới:

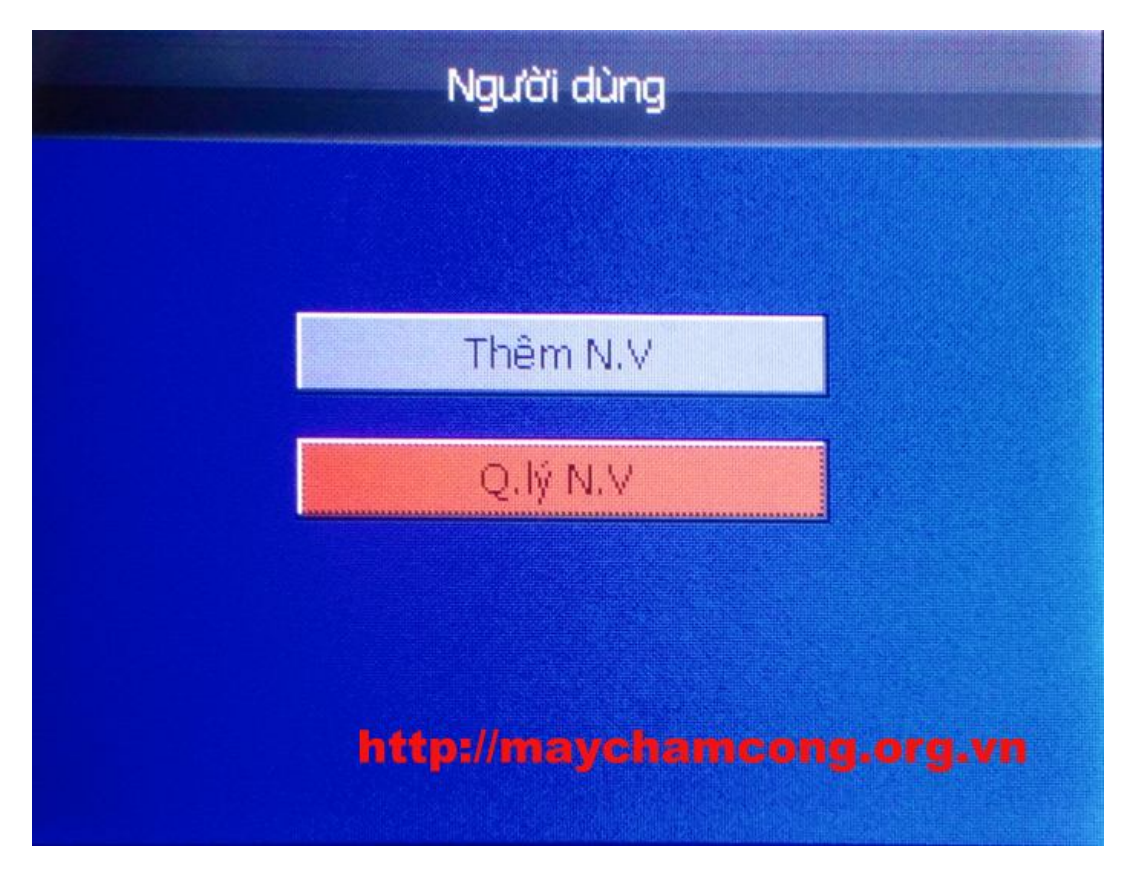

- Bạn dùng mũi tên lên xuống, chọn danh mục **Q.lý N.V** (Quản lý nhân viên), bấm **Ok**, màn hình tiếp tục chuyển sang danh mục Quản lý nhân viên như hình dưới:

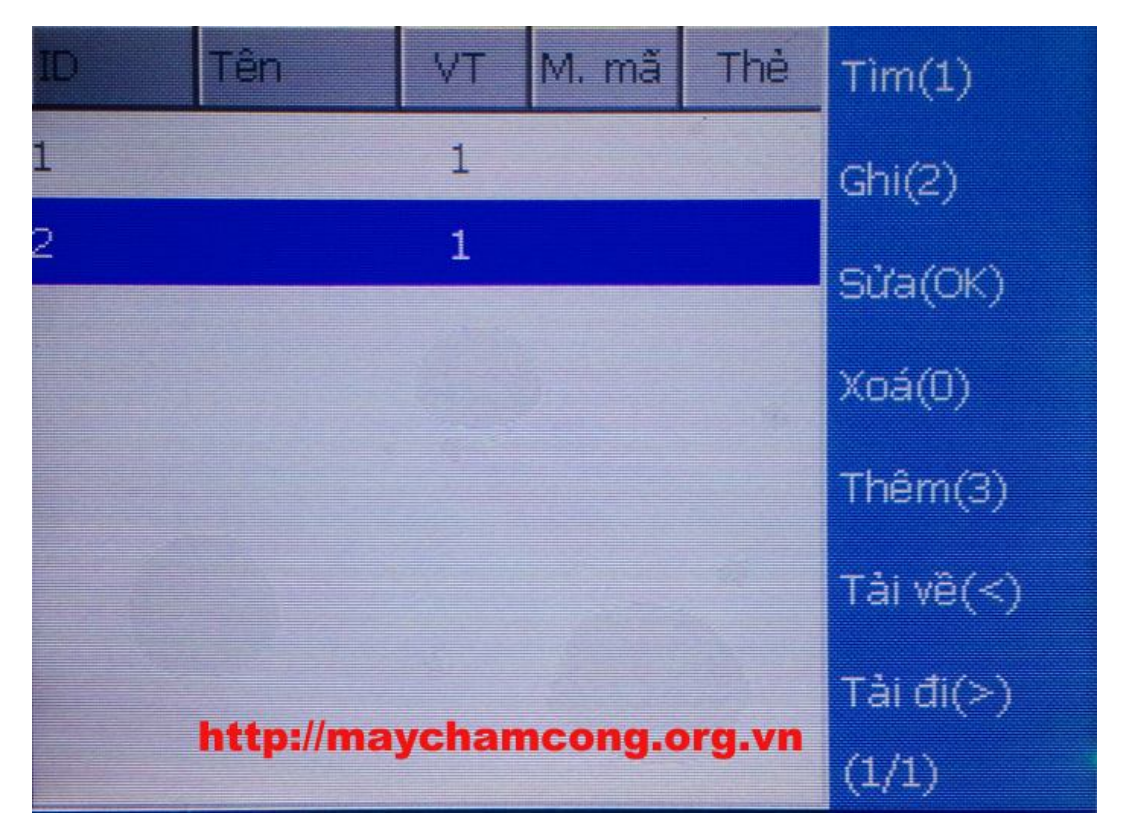

 Tại cửa sổ này, bạn muốn xóa nhân viên nào thì chọn tới mã nhân viên đó, rồi bấm phím 0 để xóa như hướng dẫn của máy chấm công.

- 3. Hướng dẫn cài đặt địa chỉ ip trên máy chấm công:
- Bạn vào Menu của máy chấm công, sau đó dùng mũi tên lên xuống chọn danh mục
   Hệ thống (bấm OK) như hình dưới đây:

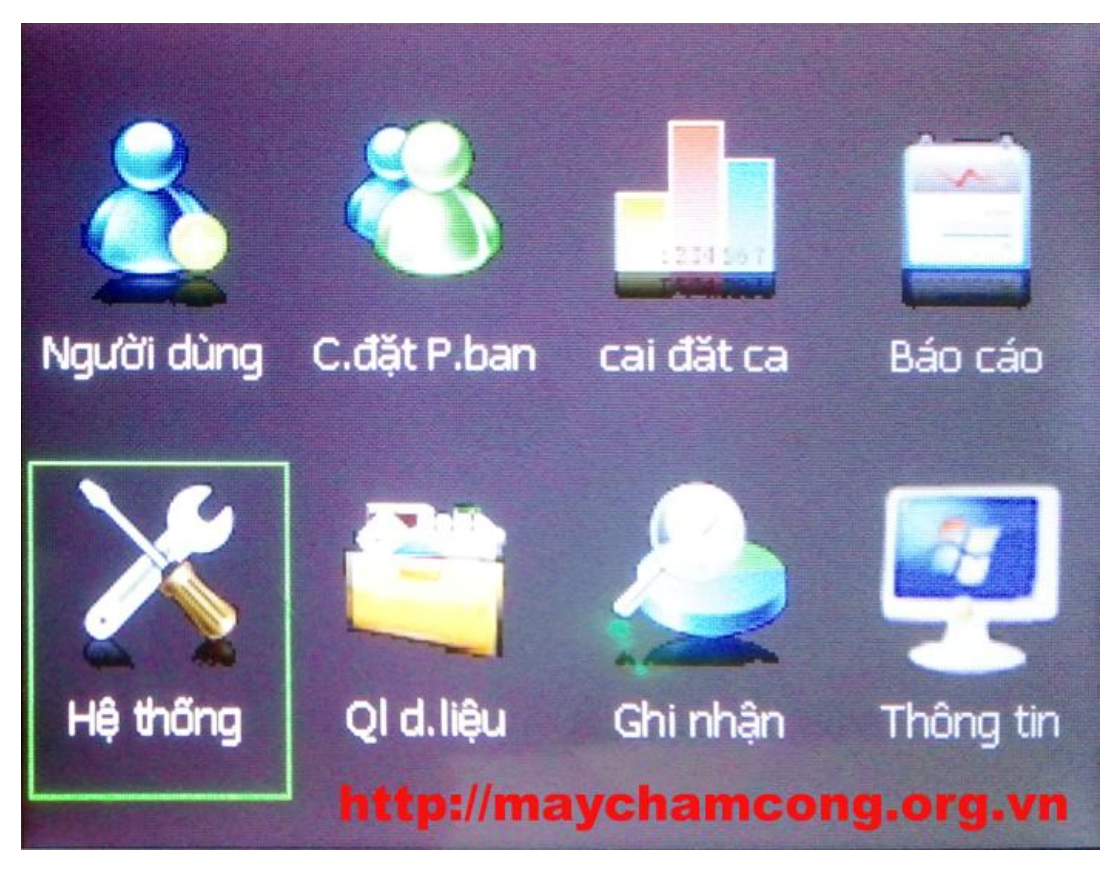

- Sau khi vào danh mục Hệ thống, màn hình sẽ hiển thị như hình dưới:

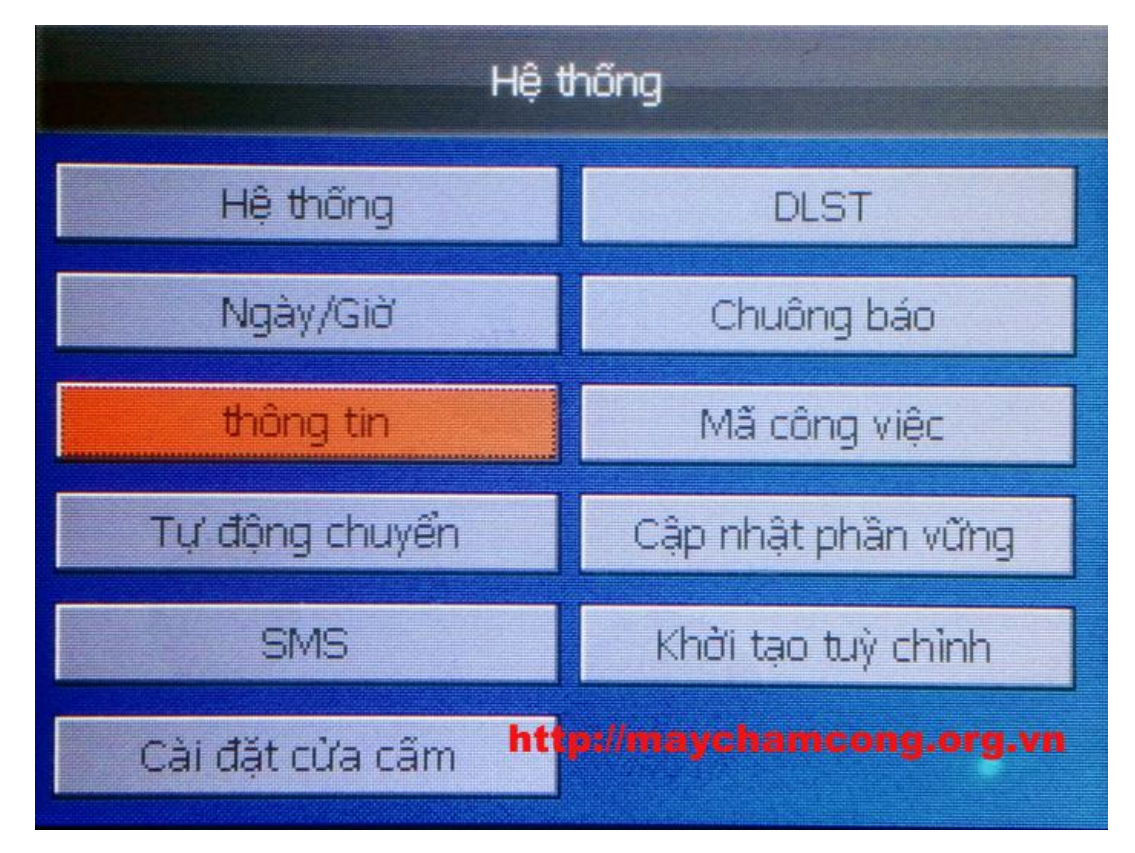

Bạn chọn tới danh mục Thông tin (bấm **Ok**), màn hình sẽ chuyển qua như hình dưới:

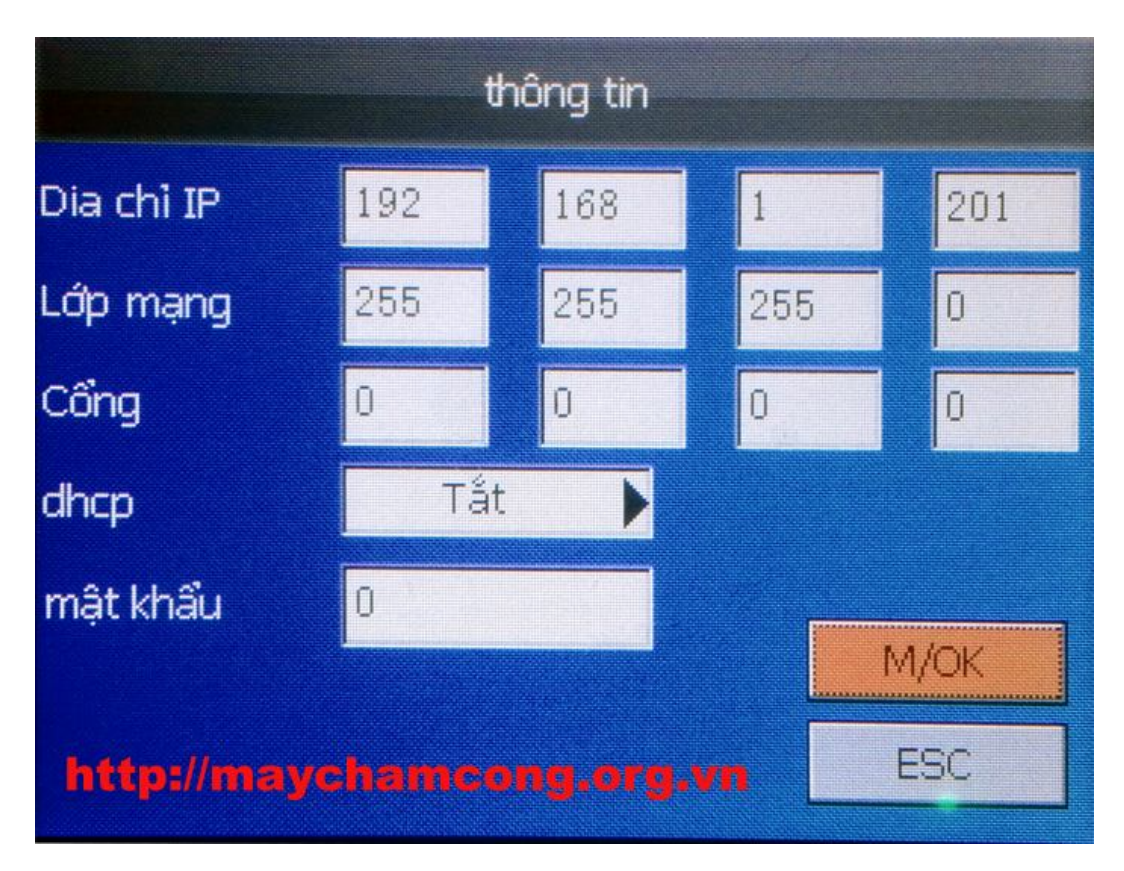

- Tại đây, bạn đặt IP cho máy chấm công theo dải IP của mạng LAN của công ty bạn,
   1 địa chỉ IP tùy ý nhưng không trùng với bất kỳ thiết bị nào khác mà bạn đang sử dụn.
- Sau khi đặt xong IP phù hợp, bạn bấm M/OK để lưu lại địa chỉ Ip cho máy chấm công.

- 4. Hướng dẫn tải dữ liệu chấm công, dữ liệu nhân viên ra USB:
- Bạn cắm 1 chiếc USB vào máy chấm công.
- Tiếp theo bạn vào menu của máy chấm công và chọn danh mục QL d.liệu (Quản lý dữ liệu) như hình dưới:

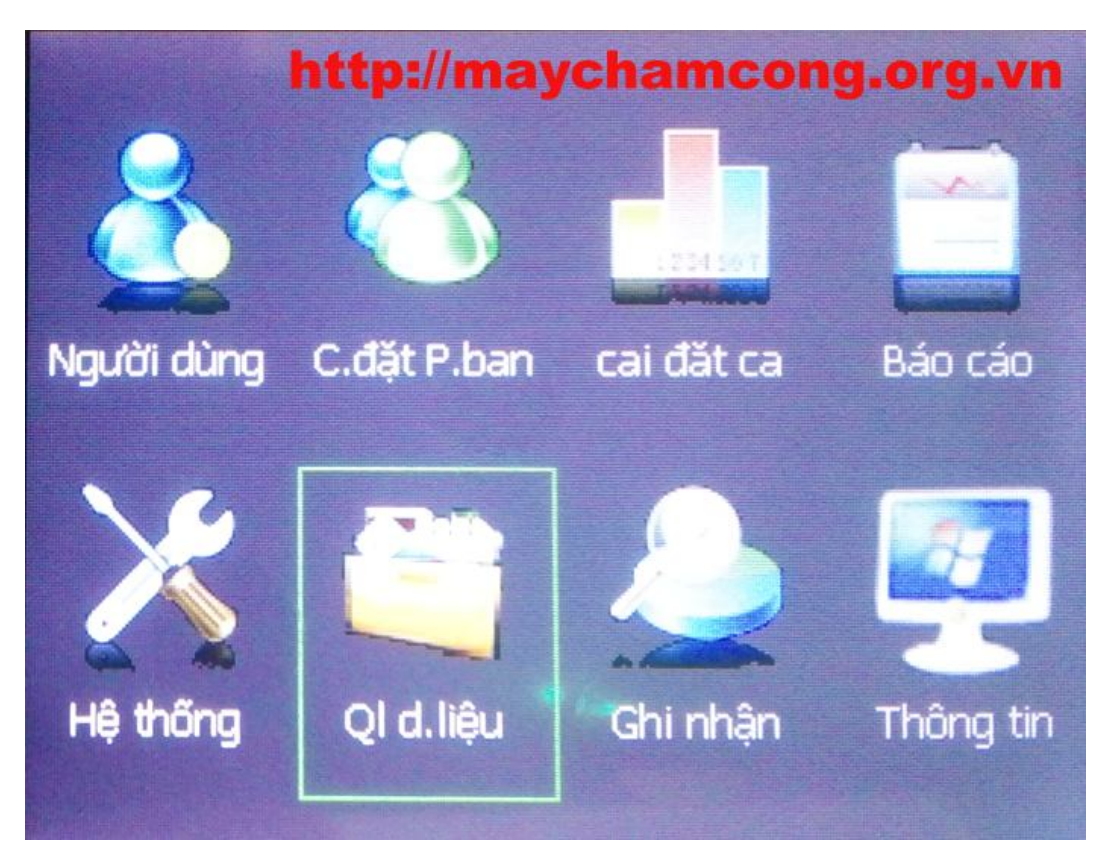

 Sau khi vào danh mục Quản lý dữ liệu, màn hình máy chấm công sẽ hiển thị ra như hình dưới đây:

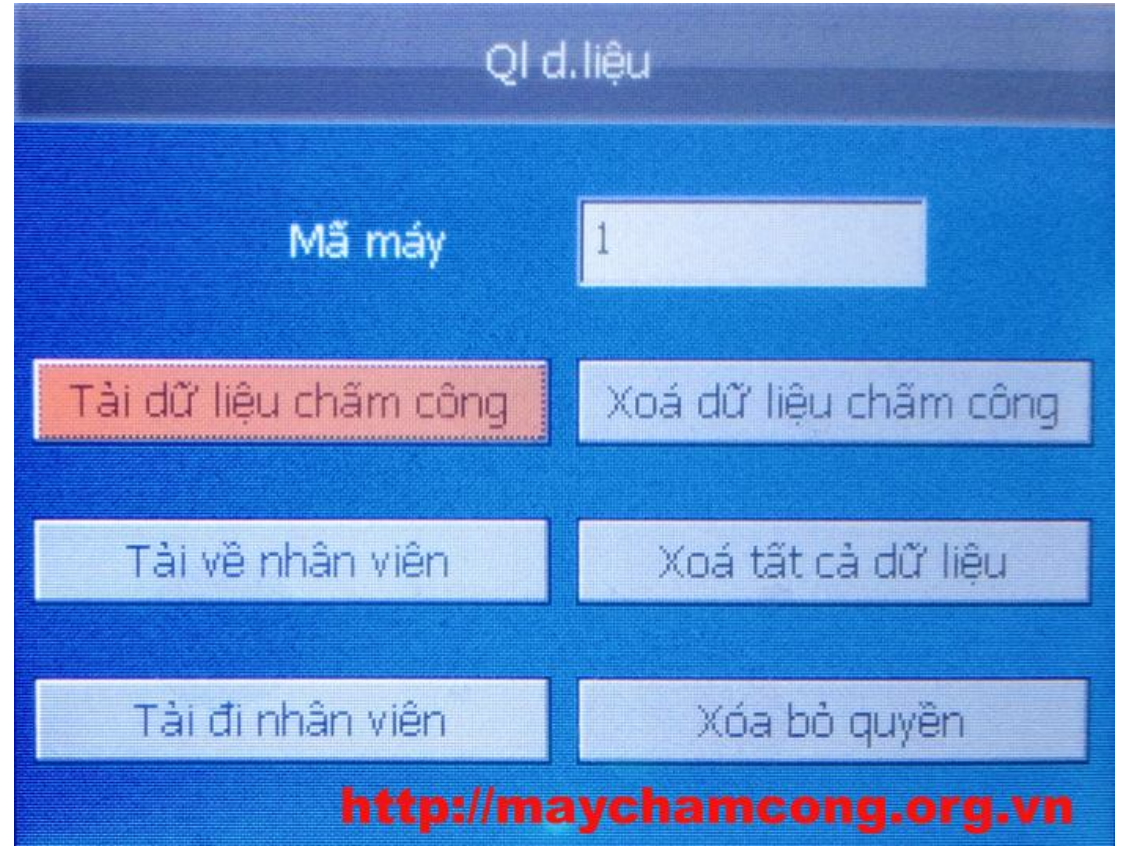

- Tại đây, bạn muốn tải dữ liệu chấm công thì chọn danh mục Tải dữ liệu chấm công, nếu bạn muốn tải nhân viên về máy tính thì bạn chọn mụa Tải về nhân viên.
- Sau khi tải xong, bạn rút usb ra rồi cắm vào máy tính và mở phần mềm chấm công để cập nhật dữ liệu vừa tải vào usb để cập nhật.